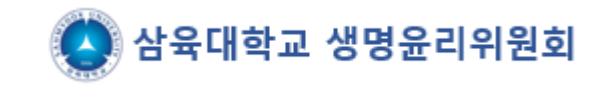

## e-IRB 회원가입 절차 안내

(www.e-irb.com)

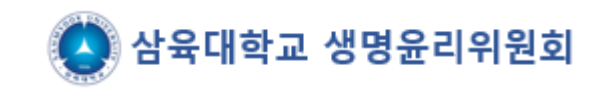

### <u>http://www.e-irb.com</u>에 접속하여 [대학]삼육대학교 클릭 → 오른쪽 상단 로그인 클릭 (※ 팝업 허용 필요)

| NETWORK                                                                                    | 기관명을 입력하세요.                                                                                  | 검 색                                                                                     |                                                               |
|--------------------------------------------------------------------------------------------|----------------------------------------------------------------------------------------------|-----------------------------------------------------------------------------------------|---------------------------------------------------------------|
| 지역별 보기                                                                                     | 지도로 보기                                                                                       |                                                                                         | 기관 검색하기                                                       |
| 강남차병원<br>강동경희대학교의대병원<br>강동경희대학교한방병원<br>강동성심병원<br>강북삼성병원<br>건국대학교병원<br>경희대학교병원<br>경희대학교한방병원 | 김안과병원<br>노원을지대학교병원<br>부민병원<br>삼성서울병원<br>다1학사울대학교<br>다1학사울시립대학교<br>서울특별시서울의료원<br>순천형대학교부속서울병원 | 에이치플러스양지병원<br>연세사랑병원<br>원자력병원<br>이대목동병원<br>이대서울병원<br>인제대학교상계백병원<br>인제대학교서울백병원<br>자생한방병원 | 제일병원<br>중앙보훈병원<br>한림대학교강남성심병원<br>한양대학교병원<br>한일병원              |
| 강릉아산병원<br>국군수도병원<br>국민건강보험 일산병원<br>동국대학교일산병원<br>동국대학교일산변방병원                                | 명지병원<br>부천세종병원<br>분당제생병원<br>분당차병원<br>Frit해성균관대학교                                             | 순천향대학교부속부천병원<br>의정부을지대학교병원<br>인제대학교일산백병원<br>인천세종병원<br>인하대학교병원                           | 일신차병원<br>한림대학교동탄성심병원<br>한림대학교성심병원<br>한림대학교춘천성심병원<br>한양대학교구리병원 |

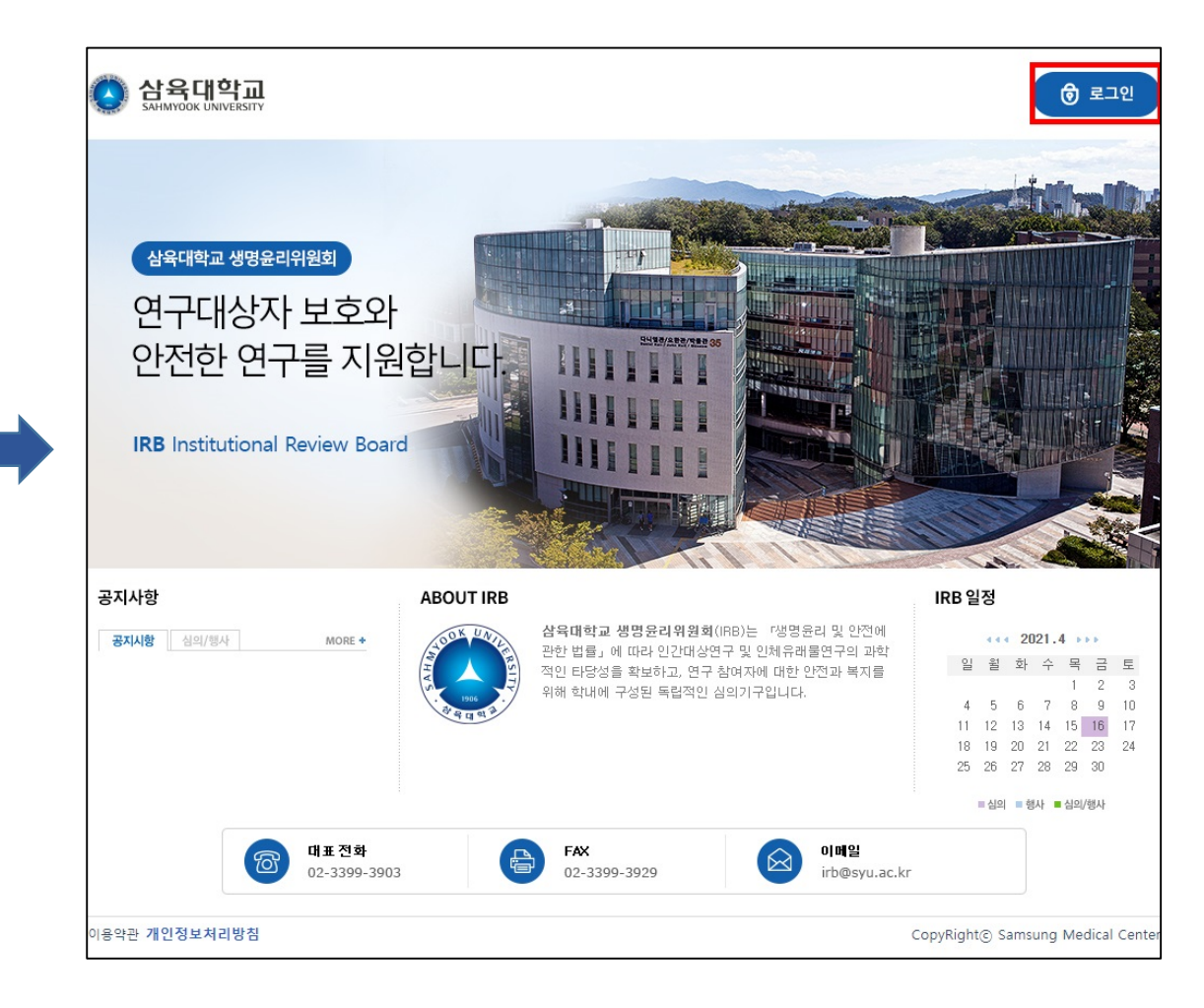

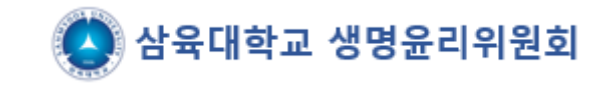

### 1. 로그인 화면에서 회원가입 클릭 2. <u>본인인증(</u>휴대폰,신용카드 등의 본인인증) → <u>가입인증(</u>휴대전화번호, 이메일 중복 불가) → <u>약관동의</u> 체크 (※ 외국인의 경우 외국인등록번호가 있어야 가입 가능)

| 로그인                                            |                                                                                                    | 11 HOME > Member > 로그인                                                               |
|------------------------------------------------|----------------------------------------------------------------------------------------------------|--------------------------------------------------------------------------------------|
| 회원로그인 최월가집을 만하                                 | 생대권 회원기법 후 포그인을 해야 주십시오.                                                                                                    |                                                                                      |
|                                                | 이용자 아이디 로그인                                                                                                    |                                                                                      |
|                                                | 아이다   그가 저장 문드린<br>기회원호                                                                                                    |                                                                                      |
|                                                | · 월립가입 · 아이디 화기 · 비밀번호 참기                                                                                                    |                                                                                      |
|                                                | (1) #200 USALLS? [ULUR]                                                                                                    |                                                                                      |
|                                                |                                                                                                    |                                                                                      |
|                                                | - 익스템로러의 감업치단을 해제하시기 비랍니다.<br>- 구글들바에서 감업을 치단하는 결우가 있습니다. 구<br>사람하지 않을 시에는 구글 절대를 삭제하시기 바랍니                                                               | 금 동비에서 활업 차단동 케제하시거나<br>JCF                                                          |
| 회원가입                                           | - 익스템로러의 관업처단을 해제하시기 비랍니다.<br>- 구글들바에서 관업을 치단하는 결유가 있습니다. 구<br>사용하지 않을 시에는 구글 절반을 삭제하시기 비랍니                                                               | 금 동비에서 확업 차단동 체제하시거나<br>JCF.<br>IT HOME > Member > 회원기입                              |
| <b>회원가입</b><br>01 분인인증 > 02 개                  | - 역스템로러의 관업처판을 해제하시기 비랍니다.<br>- 구글들바에서 관업을 치단하는 결우가 있습니다. 구<br>사용하지 않을 시에는 구글 불바를 삭제하시기 비랍니<br>                                                           | 플 특비에서 함입 차단을 해제하시거나<br>JD.<br>IT HONE > Member > 회원가입<br>5 가입완료 > 06 관리자승만 > 07 로그인 |
| <b>회원가입</b><br>01 분인인증 > 02 개<br>0 본인민증 서비스 이용 | - 역스템로러의 관업처단을 해제하시기 비랍니다.<br>- 구글들바에서 관업을 치단하는 결우가 있습니다. 구<br>사용하지 않을 시에는 구글 불바를 삭제하시기 비랍니<br>입인증 > 03 약관등역 > 04 정보입력 > 0<br>을 위해서 본인인증이나 아이핀 인증이 필요합니다. | 금 동비에서 함입 차단을 해제하시거나<br>JD.<br>15 HONE > Member > 회원가입<br>5 가입완료 > 06 관리자승만 > 07 로그인 |
| <b>회원가입</b><br>01 분만만증 > 02 개<br>• 온만만증 서비스 이용 | - 역스템로러의 관업처단을 해제하시기 비랍니다.<br>- 구물들바에서 관업을 치단하는 경우가 있습니다. 구<br>시원하지 않을 시에는 구를 몰바를 적정하시기 바랍니<br>입인증 > 03 약관등의 > 04 정보입력 > 0<br>을 위해서 본인인증이나 아이핀 인증이 필요합니다. | 금 동비에서 잡업 차단을 해제하시거나<br>JCD.<br>5 가입완료 > 06 관리자승만 > 07 로그인                           |

| )1 본인인증 > 02                                                   | 가입인증 > 03   약관동의 > 04   정보입력 > 05   가입완료 > 06   관리자승인 > 07   로그인            |
|----------------------------------------------------------------|-----------------------------------------------------------------------------|
| 바입하시고자 하는 사용                                                   | 자 유형을 선택하세요.                                                                |
| eIRB기관                                                         | 삼육대학교                                                                       |
| LQTOM                                                          | <ul> <li>◈ 사용자유형은 복수 선택이 가능합니다.</li> <li>의뢰자: □ 모니터</li> </ul>              |
| N84118                                                         | 연구자: _ 연구책임자 _ 연구담당자 _ 관리약사<br>IRB: _ 심사위원 _ 전문위원 _ 관리자(IRB) _ 품질보증 담당자(QA) |
| 나용자 아이디를 영문과                                                   | · 숫자를 혼용하며 6자 이상으로 입력하세요.                                                   |
| 아이다                                                            | 아이디 중복체크                                                                    |
| 나음은 필수 입력 사항업                                                  | 11 J L Ł                                                                    |
|                                                                | a =                                                                         |
| 이름                                                             |                                                                             |
| 이름<br>휴대전화번호                                                   |                                                                             |
| 이름<br>휴대전화번호<br>SMS 수신동의                                       |                                                                             |
| 이름<br>휴대전화번호<br>SMS 수신동의<br>이메일                                |                                                                             |
| 이름<br>휴대전화번호<br>SMS 수신동의<br>이메일<br>이메일 수신동의                    | ····································                                        |
| 이름<br>휴대전화번호<br>SMS 수신동의<br>이메일<br>이메일 수신동의<br>소속기관            | ····································                                        |
| 이름<br>휴대전화번호<br>SMS 수신동의<br>이메일<br>이메일 수신동의<br>소속기관<br>소속기관 주소 | ····································                                        |
| 이름<br>휴대전화번호<br>SMS 수신동의<br>이메일<br>이메일 수신동의<br>소속기관<br>소속기관 주소 | ····································                                        |

### 3. 소속기관은 삼육대학교 검색 4. 부서명 : 소속학과명 유선전화번호 : 대학원생의 경우 학과전화번호 입력 (※ 소속이 삼육대학교가 아닐경우 회원가입 불가 생명윤리위원회 관리자가 승인 처리 하면 로그인 가능 하며 승인되면 메일로 안내)

1. 필수 기입 내용 작성(아이디, 패스워드 등)

2. 사용자유형 : 연구책임자로 체크

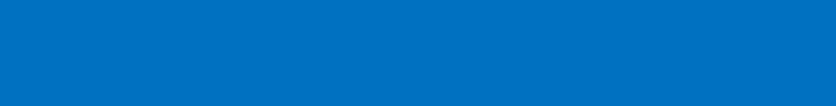

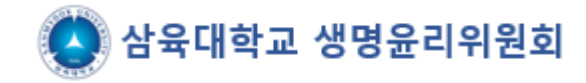

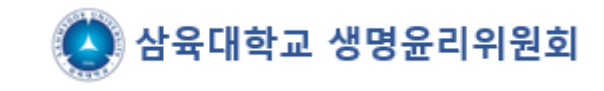

- 1. 기본정보 입력 후 가입신청을 하면 아래의 화면이 보임
- 2. 생명윤리위원회 관리자가 승인 처리 하면 로그인 가능(메일로 안내)

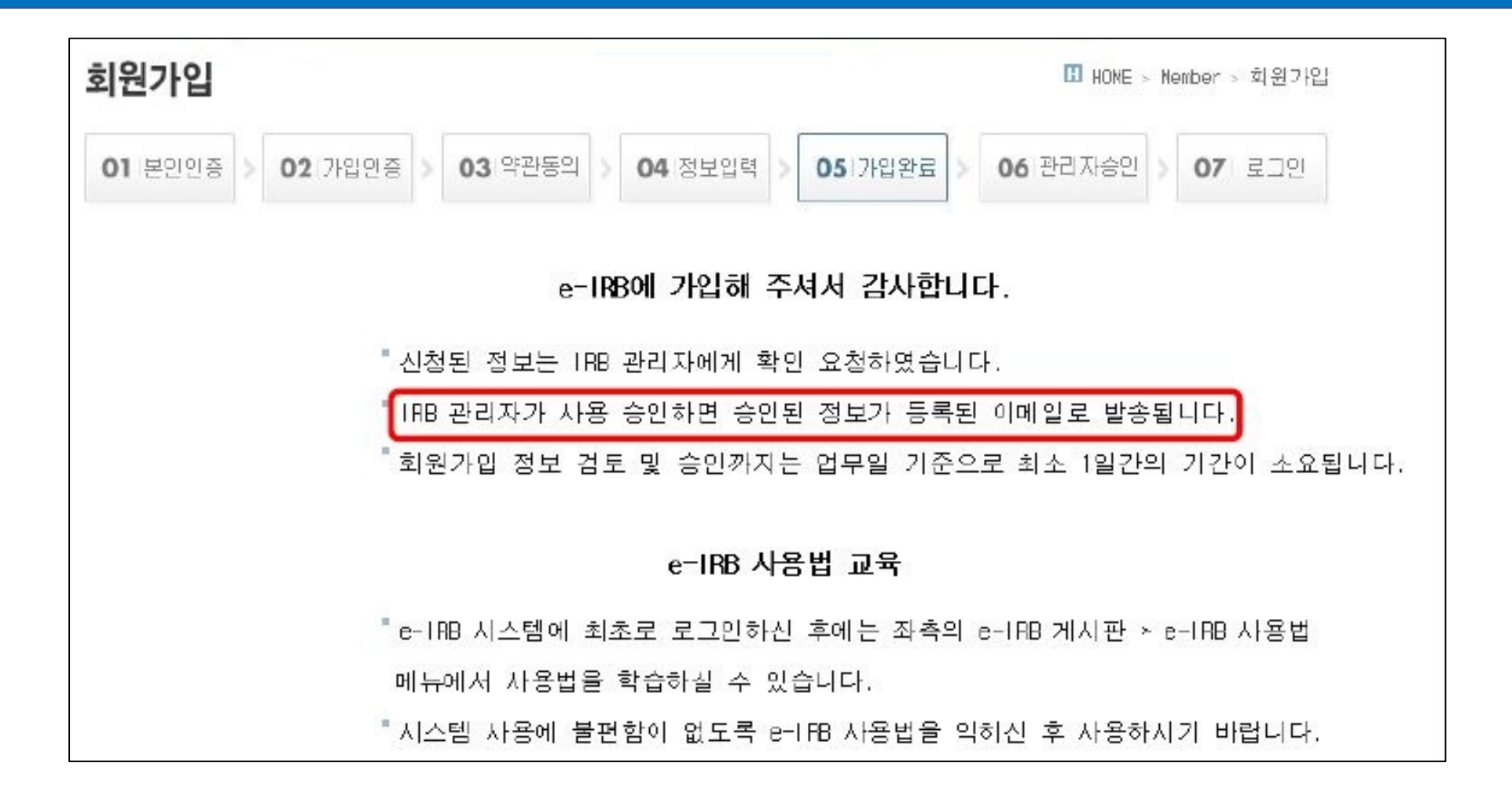

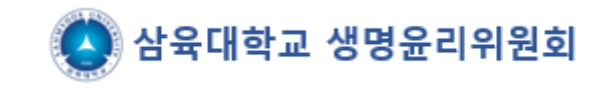

### 관리자 승인 후 로그인 → <u>연구윤리(생명윤리)교육 이수증 업로드</u>필요 (※ <u>이수증 미입력시 심의신청 기능이 제한</u>되며 유효기간이 지나지 않은 이수증으로 제출)

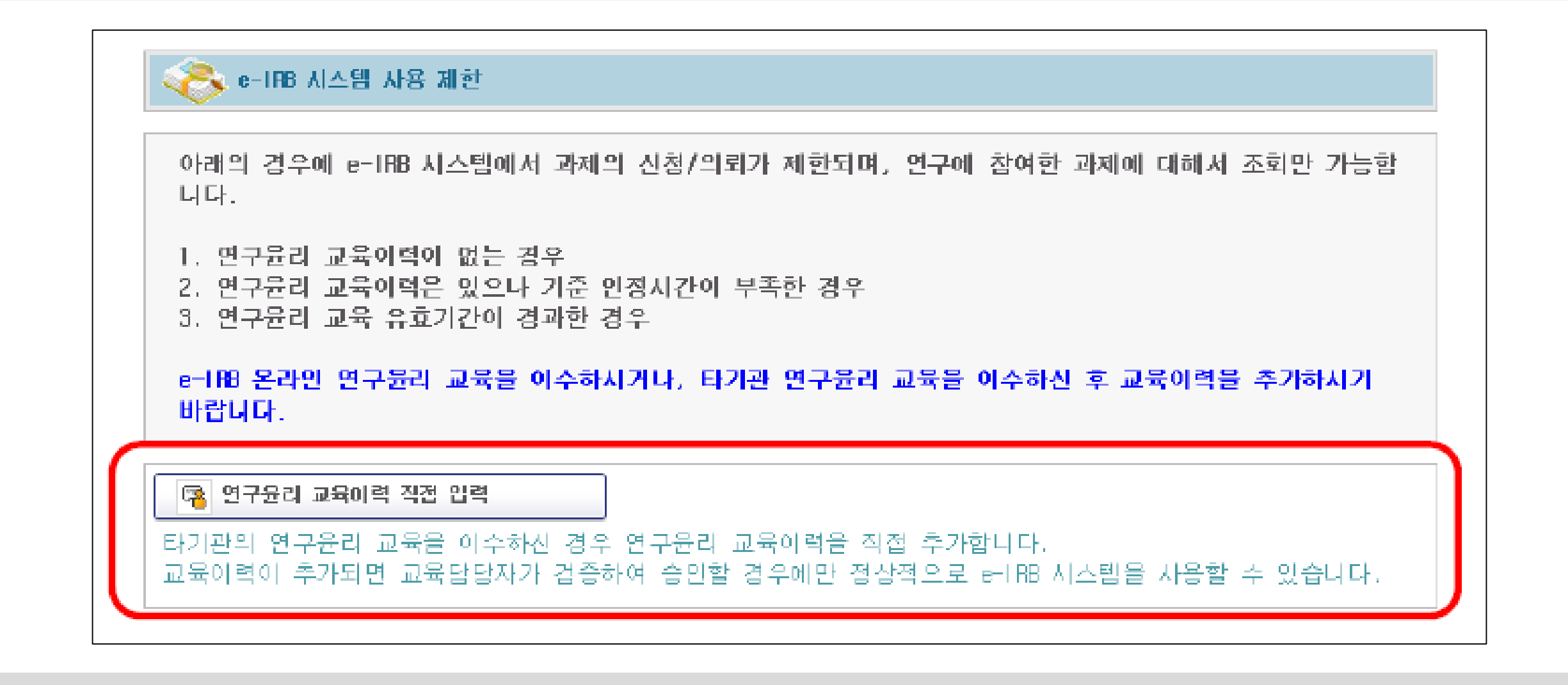

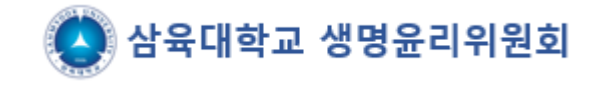

### 회원가입➡윤리교육 이수증 등록방법 (이수증 미등록시 과제신청 불가)

MY INFO

사유대하고 삼육대학교 연구책임자

| 3 게시판 (0)                                                                                                    |                                                                                                    |                                                                                                    |                                                                                      |                            |            |
|----------------------------------------------------------------------------------------------------|----------------------------------------------------------------------------------------------------|----------------------------------------------------------------------------------------------------|--------------------------------------------------------------------------------------|----------------------------|------------|
| 관리                                                                                                    | ⊙ 개인정보 수집/이용 동의                                                                                                    |                                                                                                    |                                                                                      |                            |            |
| 원기관관리                                                                                                    | 이력서 개인정보 수집/이용 동의 💿 동의                                                                                                    | 미동의                                                                                                    |                                                                                      |                            |            |
| 기미사용 회원LIST                                                                                                    | 교육이수증 개인정보 수집/이용 동의 이동의                                                                                                    | 미동의                                                                                                    |                                                                                      |                            |            |
|                                                                                                    | 연구비 관리 기능 개인정보 수집/이용 동의 📀 동의                                                                                                    | 미동의                                                                                                    |                                                                                      |                            |            |
|                                                                                                    | ☑ 이력서 등록 관리 ※ 이력서에는 임상시험 실시경험을 확                                                                                                    | <b>인할 수 있는 경력 및 교육이력</b> 을 반드시                                                                                                    | 기재하시기 바랍니다.                                                                          |                            | 이력서 등록     |
|                                                                                                    | 이력서                                                                                                    |                                                                                                    |                                                                                      |                            |            |
|                                                                                                    | ⊙ 6027연구윤리 관련 교육 이력관리           교육 이수증 개인정보 추가 수집·이용 동의서         버튼을 클                                                                                                    | 임하며 <b>돈이 미호 교육미령</b> 을 등록하                                                                                                    | 시기 바랍니다.                                                                             |                            |            |
|                                                                                                    | No   연도   차수                                                                                                    |                                                                                                    | 이수일자 기 검                                                                             | 증여부 이수증                    | 4別         |
|                                                                                                    |                                                                                                    | Ļ                                                                                                    |                                                                                      |                            |            |
| 고 화이너 자석                                                                                                    |                                                                                                    |                                                                                                    |                                                                                      |                            |            |
| <ul> <li>관 확인서 작성</li> <li>□ 심사완료</li> </ul>                                                                                                    | ∞ 개인정보 수집/이용 동의                                                                                                    |                                                                                                    |                                                                                      |                            |            |
| <ul> <li>● 확인서 작성</li> <li>● 심사완료</li> <li>● 기본정보</li> </ul>                                                                                                    | ✓ 개인정보 수집/이용 동의          이력서 개인정보 수집/이용 동의       ● 동의                                                                                                    | ● <b>□</b> 동의                                                                                                    |                                                                                      |                            |            |
| <ul> <li>관 확인서 작성</li> <li>○ 심사완료</li> <li>○ 기본정보</li> <li>○ 심사조회</li> </ul>                                                                                                    | ♡ 개인정보 수집/미용 동의          이력서 개인정보 수집/미용 동의       ● 동의         교육미수증 개인정보 수집/미용 동의       ● 동의                                                                                                    | ····································                                                                                                    |                                                                                      |                            |            |
| <ul> <li>● 확인서 작성</li> <li>□ 심사완료</li> <li>□ 기본정보</li> <li>□ 심사조회</li> <li>□ 과제조회</li> </ul>                                                                                                    | <ul> <li>&gt; 개인정보 수집/미용 동의</li> <li>미력서 개인정보 수집/미용 동의 ● 동의</li> <li>교육미수증 개인정보 수집/미용 동의 ● 동의</li> <li>연구비 관리 기능 개인정보 수집/미용 동의 ● 동의</li> </ul>                                                                                                    | ····································                                                                                                    |                                                                                      |                            |            |
| <ul> <li>• 확인서 작성</li> <li>· 심사완료</li> <li>· 기본정보</li> <li>· 심사조회</li> <li>· 과제조회</li> <li>• 네이터관리</li> </ul>                                                                                                    | <ul> <li>&gt; 개인정보 수집/이용 동의</li> <li>이력서 개인정보 수집/이용 동의 ● 동의</li> <li>교육이수증 개인정보 수집/이용 동의 ● 동의</li> <li>연구비 관리 기능 개인정보 수집/이용 동의 ● 동의</li> </ul>                                                                                                    | 미동의           미동의           미동의           미동의                                                                                                    |                                                                                      |                            | 미려서 등로     |
| <ul> <li>* 확인서 작성</li> <li>· 심사완료</li> <li>· 기본정보</li> <li>· 실사조회</li> <li>· 과제조회</li> <li>* 데이터관리</li> <li>* 대장관리</li> </ul>                                                                                                    | <ul> <li>※ 개인정보 수집/미용 동의</li> <li>이력서 개인정보 수집/미용 동의 ● 동의</li> <li>교육미수증 개인정보 수집/미용 동의 ● 동의</li> <li>연구비 관리 기능 개인정보 수집/미용 동의 ● 동의</li> <li>양 이력서 등록 관리 ※ 이력서에는 임상시험 실시경협을</li> </ul>                                                                                                | <ul> <li>□ 미동의</li> <li>□ 미동의</li> <li>○ 미동의</li> <li>○ 미동의</li> <li>○ 미동의</li> <li>● 미동의</li> <li>● 미동의</li> </ul>                                              | 시 기재하시기 바랍니다.                                                                        |                            | 미력서 등록     |
| <ul> <li>♥ 확인서 작성</li> <li>○ 심사완료</li> <li>○ 기본정보</li> <li>○ 심사조회</li> <li>○ 실제조회</li> <li>● 대장관리</li> <li>● 통계관리</li> </ul>                                                                                                    | <ul> <li>&gt; 개인정보 수집/이용 동의</li> <li>이력서 개인정보 수집/이용 동의</li> <li>● 동의</li> <li>교육이수증 개인정보 수집/이용 동의</li> <li>● 동의</li> <li>연구비 관리 가능 개인정보 수집/이용 동의</li> <li>● 동의</li> <li>연구비 관리 가능 개인정보 수집/이용 동의</li> <li>● 동의</li> <li>() 특석 등록 관리</li> <li>※ 이력서에는 입상사형 실시경험을</li> </ul>          | <ul> <li>□ 미동의</li> <li>○ 미동의</li> <li>○ 미동의</li> <li>● 미동의</li> <li>● 미동의</li> <li>● 미동의</li> <li>● 미동의</li> </ul>                                              | :시 기재하시기 바랍니다.                                                                       |                            | 이력서 등록     |
| <ul> <li>• 확인서 작성</li> <li>· 심사완료</li> <li>· 기본정보</li> <li>· 기본정보</li> <li>· 의제조회</li> <li>· 데이터관리</li> <li>· 대장관리</li> <li>· 토계관리</li> <li>· 토계관리</li> <li>· 등계관리</li> <li>· · · · · · · · · · · · · · · · · · ·</li></ul>                  | <ul> <li>&gt; 개인정보 수집/미용 동의</li> <li>이력서 개인정보 수집/미용 동의 ● 동의</li> <li>교육미수증 개인정보 수집/미용 동의 ● 동의</li> <li>연구비 관리 기능 개인정보 수집/미용 동의 ● 동의</li> <li>연구비 관리 기능 개인정보 수집/미용 동의 ● 동의</li> <li>중의</li> <li>③ 이력서 등록 관리 ※ 이력서에는 임상시험 실시경험을</li> <li>이력서</li> </ul>                              | <ul> <li>□ 미동의</li> <li>□ 미동의</li> <li>○ 미동의</li> <li>● 미동의</li> <li>● 미동의</li> <li>● 미동의</li> <li>● 미동의</li> </ul>                                              | 시 기재하시기 바랍니다.                                                                        |                            | 미력서 등록     |
| <ul> <li>한 확인서 작성</li> <li>실사완료</li> <li>기본정보</li> <li>심사조회</li> <li>실사조회</li> <li>교제조회</li> <li>데이터관리</li> <li>대장관리</li> <li>태장관리</li> <li>토계관리</li> <li>6-188 게시판 (0)</li> <li>회원관리</li> </ul>                                             | <ul> <li>✓ 개인정보 수집/미용 동의</li> <li>이력서 개인정보 수집/미용 동의 ● 동의</li> <li>교육미수증 개인정보 수집/미용 동의 ● 동의</li> <li>연구비 관리 기능 개인정보 수집/미용 동의 ● 동의</li> <li>연구비 관리 기능 개인정보 수집/미용 동의 ● 등의</li> <li>✓ 이력서 등록 관리 ※ 이력서에는 임상사험 실시경험을</li> <li>이력서</li> </ul>                                             | <ul> <li>□ 미동의</li> <li>□ 미동의</li> <li>○ 미동의</li> <li>○ 미동의</li> <li>● 미동의</li> <li>● 미동의</li> <li>● 미동의</li> </ul>                                              | 시 기재하시기 바랍니다.                                                                        |                            | 이력서 등록     |
| <ul> <li>* 확인서 작성</li> <li>심사완료</li> <li>기본정보</li> <li>실사조회</li> <li>교제조회</li> <li>데이터관리</li> <li>대장관리</li> <li>* 태장관리</li> <li>* 특계관리</li> <li>* 후-188 개시판 (0)</li> <li>* 회원관리</li> <li>지원기관관리</li> </ul>                                   | <ul> <li>※ 개인정보 수집/08 동의</li> <li>이력서 개인정보 수집/08 동의 ● 동의</li> <li>교육이수증 개인정보 수집/08 동의 ● 동의</li> <li>연구비 관리 기능 개인정보 수집/08 동의 ● 동의</li> <li>연구비 관리 기능 개인정보 수집/08 동의 ● 동의</li> <li>※ 이력서 등록 관리 ※ 이력서에는 엄상사형 실시경험을</li> <li>이력서</li> <li>※ 602/연구윤리 관련 교육 이력관리</li> <li>교육명</li> </ul> | <ul> <li>□ 등의</li> <li>□ 등의</li> <li>□ 등의</li> <li>○ 미동의</li> <li>○ 미동의</li> <li>● 미동의</li> <li>● 미동의</li> <li>● 미동의</li> <li>● 미동의</li> <li>● 미동의</li> </ul>    | .시 기재하시기 바랍니다.<br>2021 <b>〉</b> 년 08 <b>〉</b>                                        | 월 30 (월) ♥ 일               | 이력서 등록     |
| <ul> <li> <ul> <li></li></ul></li></ul>                                                                                                    | <ul> <li>※ 개인정보 수집/미용 동의</li> <li>이력서 개인정보 수집/미용 동의 ● 동의</li> <li>교육미수증 개인정보 수집/미용 동의 ● 동의</li> <li>연구비 관리 기능 개인정보 수집/미용 동의 ● 동의</li> <li>연구비 관리 기능 개인정보 수집/미용 동의 ● 동의</li> <li>양 이력서 등록 관리 ※ 이력서에는 임상시험 실시경험을</li> <li>이력서</li> </ul>                                             | <ul> <li>□ 미동의</li> <li>○ 미동의</li> <li>○ 미동의</li> <li>● 미동의</li> <li>● 미동의</li> <li>● 미동의</li> <li>● 미동의</li> <li>● 미동의</li> </ul>                               | 시 기재하시기 바랍니다.<br>2021 ♥ 년 08 ♥ -<br>찾아보기                                             | 휠 30 (월) 💙 일               | 이력서 등록     |
| <ul> <li>♥ 확인서 작성</li> <li>실사완료</li> <li>기본정보</li> <li>실사조회</li> <li>실사조회</li> <li>실재조회</li> <li>에이터관리</li> <li>대장관리</li> <li>태장관리</li> <li>♥ 퇴원관리</li> <li>+ 6-118 게시판 (0)</li> <li>* 회원관리</li> <li>지원기관관리</li> <li>중기미사용 회원LIST</li> </ul> | <ul> <li>◇ 개인정보 수집/이용 동의</li> <li>이력서 개인정보 수집/이용 동의 ● 동의</li> <li>교육이수증 개인정보 수집/이용 동의 ● 동의</li> <li>연구비 관리 기능 개인정보 수집/이용 동의 ● 동의</li> <li>◇ 이력시 등록 관리 ※ 이력서에는 임상시험 실시경험을</li> <li>이력서</li> <li>◇ 602/연구윤리 관련 교육 이력관리</li> <li>교육명</li> <li>이수증</li> <li>約 연도 차수</li> </ul>         | <ul> <li>□ 마동의</li> <li>□ 미동의</li> <li>○ 미동의</li> <li>○ 미동의</li> <li>● 미동의</li> <li>● 미동의</li> <li>● 미동의</li> <li>● 미동의</li> <li>● 미동의</li> <li>● 미동의</li> </ul> | 시 기재하시기 바랍니다.<br>2021 ♥ 년 08 ♥<br>찾아보기<br>미수일자 _ ;;;;;;;;;;;;;;;;;;;;;;;;;;;;;;;;;;; | 휠 30 (월) ♥ 일<br>김종여부   미수종 | 이력서 등록<br> |

1. 이력서/교육 등록버튼(메인화면 우측상 단)클릭→ 교육이수증 개인정보 추가 수집 · 이용동의서 클릭 → 동의

2. 연구윤리 관련 교육 이력관리 → 교육명, 이수일 입력 및 파일 업로드 → 추가 버튼 클릭하여 2개의 교육 모두 입력 및 업로드

3. 검증여부가 <u>미검증 → 승인</u>이 되면 심의 신청메뉴 활성화

※ 검증은 담당자에 의해 확인 후 처리 1일 이내 처리 가능)

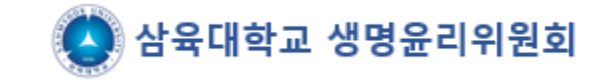

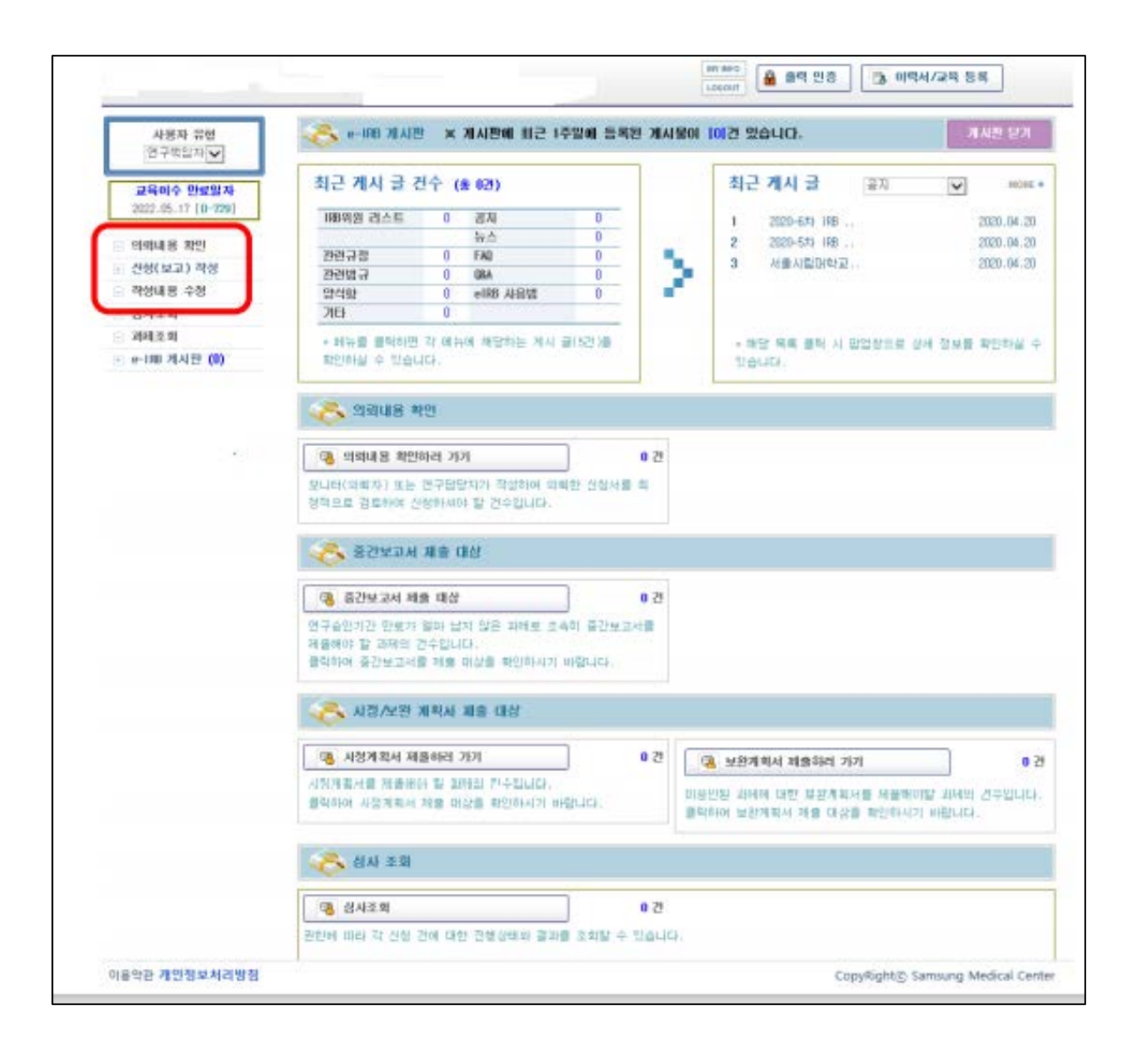

| 1. 교육이력 검증 승인 후 로그인 → 심의<br>신청 가능 메뉴 활성화                                |
|-------------------------------------------------------------------------|
| 2. 신청(보고) 작성 메뉴에서 신규 심의신<br>청 가능                                        |
| 3. 신규과제 접수 시 첨부파일은 <u>압축파일</u><br><u>로 변환하여 하나의 파일로 첨부</u> 하여<br>야 합니다. |
| 수고하셨습니다.                                                                |

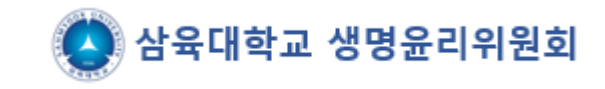

# e-IRB 신규심의 신청 절차 안내

(www.e-irb.com)

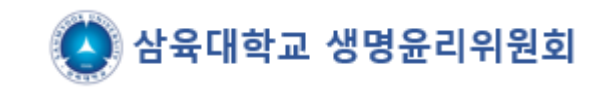

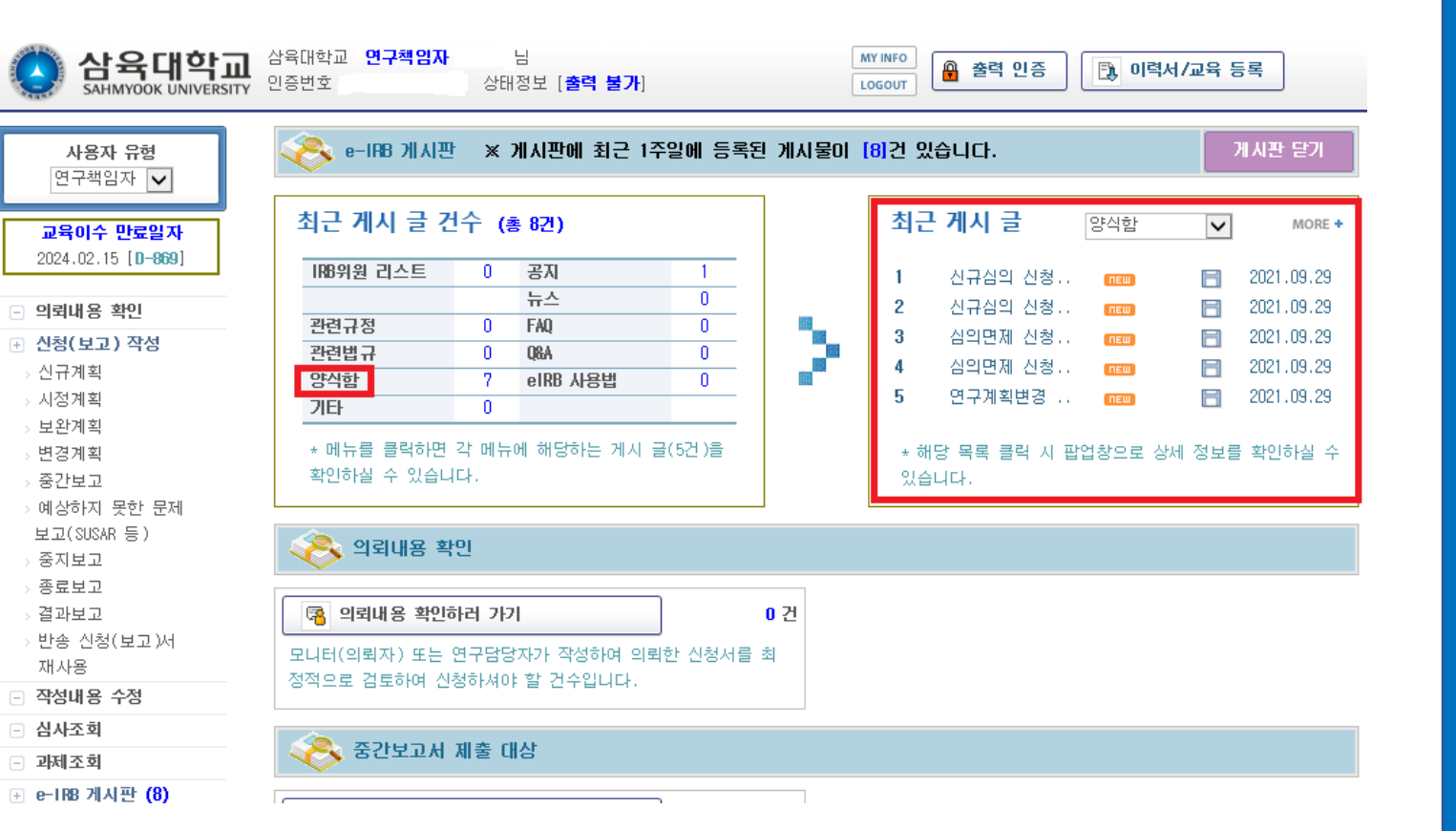

1. 메인화면 상단의 최근 게시 글 건수 – 양식함 클릭

 왼쪽에 보이는 양식함 리스트에서 본인이 해 당되는 항목을 클릭((예)신규심의 신청서류-인 간대상연구)하여 해당되는 필수제출서류와 해 당자 제출서류 모두 작성하여 별도로 저장할 것

3. 연구책임자, 지도교수의 서명이 모두 포함되어 있어야 신청가능(서명 후 스캔하여 저장하거나, 서명이미지 붙임파일도 가능)

(※ 연구계획서 등의 버전은 모두 1.0으로 시작하 며, 추후 수정권고 사항에 따라 소폭수정 시 1.1, 1.2...소수점뒷자리 변경/대폭수정시 2.0, 등으로 앞자리변경)

### 연구심의신청서 (윗부분) – 양식함에 있는 자료에서 필수제출서류, 해당자 제출서류 모두 작성 후 신청

- 왼쪽메뉴의 신청(보고)작성 신규계획 클릭
   연구과제명을 국문, 영문으로 모두 입력

| 삼육대학교<br>SAHMYOOK UNIVERSITY                                    | 삼육대학교 🥊<br>인증번호 [ | 변구책임자<br>]               | 님<br>상태정보 [ <b>출력 불가</b> ] |               | MY INFO         | 출력 인증 | 🔁 이력서/교육 등록 |             | 작성한 상태까지 저장되며 저장된 자료는 왼<br>쪽 메뉴 중 작성내용 수정메뉴에서 작업가능)       |
|-----------------------------------------------------------------|-------------------|--------------------------|----------------------------|---------------|-----------------|-------|-------------|-------------|-----------------------------------------------------------|
| 사용자 유형<br>연구책임자 ✓<br>교육이수 만료일자                                  | ★ 표시는 필/          | ~이려 하모이!                 | ICI                        | 연구성           | 심의 신청/          | Ч     |             | 저장 신청 🕨     |                                                           |
| 2024.02.15 [ <b>D-869</b> ]                                     | 저스권 기대            | ים-8-ם-<br>דול אותפאות   | 기다.<br>개칭나는 하모이니(FL )      |               |                 |       |             |             |                                                           |
| - 의뢰내용 확인                                                       |                   | Te No.                   |                            | 접수처 확인        |                 |       | 접수일         |             |                                                           |
| 관 신청(보고) 작성                                                     | . 100 110 3       |                          |                            |               |                 |       |             |             |                                                           |
| > <mark>신규계획</mark><br>> 시정계획                                   | 연구책               | 현현 (아래의 L<br>1임자*<br>그나티 | · 조회                       | 신성이 가능한 권한들 뒤 | 거입니다.)<br>삼육대학교 |       | 신청일         |             | 로그인 시 사용권한에 따라 자동 입력됨                                     |
| › 보완계획<br>> 변경계획                                                | 여구의               | 프니니<br>관 <del>당</del> 자  | + 조 회                      |               |                 | X     | 이리의         |             |                                                           |
| > 중간보고                                                          | E 11              | 10/1                     | 124                        |               |                 |       | ㅋਸ਼ਫ਼       |             |                                                           |
| > 예상하지 못한 문제<br>보고(SUSAR 등)<br>> 중지보고<br>> 종료보고<br>> 결과보고       | 연<br>구<br>기       | 국문*                      | 1                          |               |                 |       |             | ~           |                                                           |
| 한왕 신성(보고)서       재사용       ···································· | 제명                | 영문                       |                            |               |                 |       |             |             |                                                           |
| - 과제조회                                                          |                   |                          |                            |               |                 |       |             | Ť           | 공동연구사 등을 주가하는 경우 클릭하여 주  <br>  가(고도여구자도 산유대하고 arith시스테에 히 |
| . e-IRB 게시판 (8)                                                 | ⊙ 연구관련/           | 1) 정보                    |                            |               |                 |       |             | > 연구자 추가/삭제 | - 원가입을 하여야 불러오기 가능함)                                      |
|                                                                 | No                | 성명                       | 구분                         | 소속   취        | 휴대전화            | 유선전화  | e-mail      | 교육만료일  이력서  |                                                           |
|                                                                 | 1                 |                          | 연구책임자 삼육[                  | 대학교           | 비공개             | 비공개   | 비공개         | 2024.02.15  |                                                           |

|             | 연구3                      | 주체 *                    | ○연구자 주도 ○의뢰자 주도                    |                           |                    |                   |    |                                                                |
|-------------|--------------------------|-------------------------|------------------------------------|---------------------------|--------------------|-------------------|----|----------------------------------------------------------------|
|             |                          | 분류1 <b>+</b>            | □ 인간대상 연구 □ 인체유래물(검체) 연구           | □배아 연구                    | □체세포복제배아 연구        | □배아줄기세포주 연구       |    |                                                                |
|             | 연구분류                     | 분류2 <del>*</del>        | □ 설문조사 □ 관찰연구<br>□ 코호트연구 □ 임상시험    | □ 자료분석 연구<br>□ 기타         | □ 중재연구             | □행동실험 연구          |    | 연구에 참여예정인 기관수에 따라 선택함. '국                                      |
|             |                          | 분류3 <del>*</del><br>브르4 | ○전향적 연구 ○후향적 연구                    | ○전향적 & 후향적 병형             | 방연구                |                   |    | 내 다기관'의 경우 참여 기관수를 기재/ '다국<br>가 다기관'의 경우 참여 국가 수를 기재           |
|             |                          | で 行 4                   | 니 인간을 내장으로 하지 않는 연구 Non-clinical s | tudy (in vitro, in vivo p | preclinical study) |                   |    |                                                                |
|             | 기관                       | 구분*                     | ○단일기관 ○국내 다기관 (참여 기관               | 반수:)                      | ○다국가 다기관 (참여       | 국가 수 :)           |    | '피험자 동의' 항목에 '필요'를 선택하였을 경                                     |
|             | 목표피험자                    | 자 증례수 <del>*</del>      | 전체 ( )명 국내(본교 포함) (                | )명                        | 본교 (               | )명                |    | 우 '피험자 동의서 항목'의 '일반서식-일반동의                                     |
|             | 피험자                      | 동의*                     | ○ 필요 ○ 불필요(사유서 첨부)                 |                           |                    |                   |    | 서'로 제크(온라인으로 설문을 진행하는 경우<br>  에도 피험자 동의에 필요, 일반동의서로 체크)        |
|             | 피험자                      | 일반서식                    | □일반동의서 □정보활용동의                     | 14                        |                    |                   |    |                                                                |
|             | 동의서                      | 법정서식                    | □인체유래물 연구 동의서   □연구 이용 동           | 의서(잔여배아/난자/정자)            | □ 인체유래물등           | 의 기증 동의서          |    | 연구 예정기간은 연구종료 기간까지 포함하여                                        |
|             | 연구예                      | 정기간 <del>*</del>        | ●기간 입력 ○ IRB 승인일부터 2021 ▼          | 년 09 💙 월 29 (수) '         | ✔ 일 ~ 2021 ¥ 년     | 09 💙 윌 29 (수) 💙 일 |    | 」 작성애아 아머, 연구계획서의 연구기간과 중일<br>하게 작성해야 함<br>(권자・IDB스이인브터여그조르기가) |
| 1           | 지원(의뢰)                   | 기관 유무+                  | ○있음 ○없음                            |                           |                    |                   |    |                                                                |
|             | 지원(의                     | 뢰)기관 <del>*</del>       | ◆조회                                | 대표 직위/성명                  |                    |                   |    |                                                                |
|             | 연구비                      | 유무*                     | ○있음 ○없음                            | 현물 유무*                    | ○있음 ○없음            |                   |    |                                                                |
|             | 현                        | 금                       | 8                                  | 총                         |                    | 원 (연구간접비 포함)      |    |                                                                |
|             | 지원기관                     | 지원사항                    | □연구비 전액 □연구비 일부 □기타                |                           |                    |                   |    |                                                                |
|             |                          |                         |                                    |                           |                    |                   |    |                                                                |
| 지<br>후<br>금 | 원(의뢰)기<br>조회하여<br>액까지 입력 | 관이 있을<br>입력함. 연<br>력    | 경우 '있음'으로 선택<br>구비 지원이 있는 경우       |                           | 연구장비 등 해당<br>선택함   | 사항이 있는 경우 '있음'의   | 으로 |                                                                |

### 연구심의신청서 (하단부분): \*으로 표시된 부분들은 필수 체크 해야 함

| 심사비 제공자+                       | ○의뢰(지원)기관                       | ○연구책임자                                | ○심사비면제                               |                                |             | <br>IRB심사비를 납부할 주체를 체크합니다.<br>본 위원회는 심사비가 없으므로 심사비면제에           |
|--------------------------------|---------------------------------|---------------------------------------|--------------------------------------|--------------------------------|-------------|-----------------------------------------------------------------|
|                                | ※ 첨부파일은 찾아보기<br>※ 첨부파일이 정상적으    | ·후 오른쪽 <b>저장</b> 버튼을<br>로 업로드되면 경로가 3 | : 클릭하여야만 합니다.(파일 ·<br>파일명으로 변경됩니다.   | 용량이 큰 경우에는 약간의 시간 소            | 8)          | 체크<br>  (단, 연구책임자 및 연구재원이 모두 태대학 소                              |
| 첨부파일*<br>찾아보기 후 <b>저장 클릭</b>   | [첨부용량제한 : 5MB]                  |                                       |                                      | _ 찾아보기                         | ▶ 저 장       | 속인 과세에 몬교 교원이 잠여하고 몬 내악<br>  IRB에 안건을 신청할 경우 심사비 발생)            |
| [IRB 제출서류]                     | [첨부용량제한 : 5MB]                  |                                       |                                      | 찾아보기                           | ▶ 저 장       |                                                                 |
|                                | [첨부용량제한 : 5MB]                  |                                       |                                      | 찾아보기                           | ▶ 저 장       | 첨부하고자 하는 파일이 3개를 초과할 경우 압                                       |
| Ӯ 제출 서류 목록                     |                                 |                                       |                                      | ▶ 제출                           | 서류 목록 추가/삭제 | · 국아여 점무아여야 암                                                   |
| No                             |                                 | 제출서류<br>조히학                           | . 자리가 없습니다.                          | Version                        | 작성일자        | (※ 업로드 용량 (시간대에 따라 다름)<br>8:00~17:00 : 5MB/ 17:00~08:00 : 20MB) |
|                                |                                 |                                       |                                      |                                |             |                                                                 |
|                                |                                 |                                       |                                      |                                | ^           | 제출한 서류에 대한 목록과 Version등에 대한<br>사항을 기재                           |
| 연구자요청사항                        |                                 |                                       |                                      |                                | ~           | (다음 페이지에 상세안내 하였음)                                              |
| 비고                             |                                 |                                       |                                      |                                | <u>^</u>    | 위원회에 보고할 내용이나 요청할 내용이 있<br>다면 기입                                |
|                                |                                 |                                       |                                      |                                | <b>*</b>    |                                                                 |
| 위와 같이 연구과제 신청<br>시기에 중간보고를 하고, | 서를 세술합니다. 연구책임<br>연구종료 후에는 종료보고 | 김사 은 본 연<br>를 제출하겠습니다. 또              | 구파세 신청 대용의 승인 결과<br>한 연구책임자로서의 의무를 [ | 게 따라 성실히 연구를 수행하셨으니<br>N하겠습니다. | , 위원회베서 시성한 |                                                                 |
| 연구책임자                          | 연구산학                            | ·처 삼육대학                               | 학교                                   | 신청일                            |             |                                                                 |
| 삼육대학교                          | 귀하                              |                                       |                                      |                                |             | 신청하기 전 반드시 저장을 클릭<br>저장을 클릭 후 신청버튼을 클릭해야 함                      |
|                                |                                 | R                                     | 장 신청 🕨                               |                                |             |                                                                 |

### 제출서류 목록 추가/삭제 관련 세부 안내

| 첨부파일*<br>찾아보기 후 <b>저장 클릭</b> | ※ 첨부파일은 찾아보기 희<br>※ 첨부파일이 정상적으로 | 회 오른쪽 <b>저장</b> 버튼을 클릭하여야만 합니다.(파일 용량이 큰 경우에는 9<br>업로드되면 경로가 파일명으로 변경됩니다. | 华간의 시간 소요) |              |
|------------------------------|---------------------------------|---------------------------------------------------------------------------|------------|--------------|
|                              | [첨부용량제한 : 5MB]                  |                                                                           | 찾아보기       | ▶ 저 장        |
| [IRB 제출서류]                   | [첨부용량제한 : 5MB]                  |                                                                           | 찾아보기       | ▶ 저 장        |
|                              | [첨부용량제한 : 5MB]                  |                                                                           | 찾아보기       | ▶ 제 장        |
| ☑ 제출 서류 목록                   |                                 |                                                                           | ▶ 제출서류 특   | ·<br>목 추가/삭제 |

| <i> [</i> e | -IRB :: 7 | 데출서류 목록 ] - Internet Explorer                 |               | -                           | $\times$     |
|-------------|-----------|-----------------------------------------------|---------------|-----------------------------|--------------|
| 🩋 http      | ps://ww   | w. <b>e-irb.com</b> :3443/unicfc/ucfcA4p1.jsp |               |                             | í            |
| 3           | 제출        | 서류 목록                                         |               | 닫                           | 71           |
| 목           | 록에서       | 찾기 집 직접 입력                                    |               | 선택목록 추기                     | 가            |
| No          | 선택        | 제출 서류                                         | Version (1.1) | <b>작성일자</b><br>(2012.05.08) |              |
| 1           | ~         | 생명윤리준수 서약서                                    | 1.0           | 2021                        |              |
| 2           | ~         | 이해상충공개 서약서                                    | 1.0           | 2021                        |              |
| 3           | ~         | 이력서                                           | 1.0           | 2021                        |              |
| 4           | ~         | 연구계획서(인간대상연구)                                 | 1.0           | 2021                        |              |
| 5           |           | 연구계획서(인체유래물연구)                                |               |                             |              |
| 6           | ~         | 연구대상자 설명문 및 동의서(인간대상연구                        | 1.0           | 2021                        | $\checkmark$ |
| 7           |           | 여그대사지 서며모 미 도이시/이케이레우여                        |               |                             |              |
| 💌 মা        | 출 서류      | 목록                                            |               |                             |              |
| No          | 식         | M   제출서류                                      | Version       | 작성일자                        |              |
|             |           | 지원수는 지 귀기 이 소 나다.                             |               |                             |              |

### 1. 제출서류 목록 추가/삭제를 클릭하면 아래의 화면이 나옴

 '목록에서 찾기'메뉴의 화면이 자동으로 보이 며 셋팅되어 있는 목록 중 본인이 작성한 파일 들의 서류목록을 모두 체크

3. 버전과 작성일자 모두 기재 (버전은 모두 1.0으로 시작하며, 추후 수정권고 사항에 따라 소폭수정 시 1.1, 1.2...소수점뒷자리 변경/대폭수정시 2.0, 등으로 앞자리변경)

4. 목록에 제출하고자 하는 서류명이 없을 경우 '직접입력' 버튼을 클릭하여 수기로 작성 할 수 있음

수고하셨습니다.

[ 공지사항 ]

● (e-IRB) 공지사항

종료보고 신청 방법 안내

<종료보고 제출 방법 안내>

1. 종료보고 신청서

2. 논문 또는 결과보고서(자율양식)

왼쪽메뉴- 신청(보고)작성 → 종료보고 → 과제선택 → 첨부파일에 생명윤리위원회 종료보고서 양식과 최종논문(pdf) 또는 결과보고서(자율양식)첨부

※ 종료보고는 신속심의로 이루어지며 접수 후 일주일 이내에 통지를 받을 수 있음
※ 인간대상연구, 인체유래물연구만 IRB승인 대상이 되며 이외의 연구는 IRB심의대상이 아님

(대학원에 서류 제출 시 e-irb에서 승인받은 과제는 종료보고 통지서를 e-irb에서 출력가능 / e-irb도입전 과제는 종료보고 승인 후 종료보고확인서를 메일로 받을 수 있음 / 심의 면제로 승인된 연구의 경우 승인통지서를 제출)

<통지서 출력방법 안내>

- 1. e-irb시스템 상단의 '출력 인증' 버튼 클릭
- 2. 출력관련 시스템 설치
- 3. 본인 인증 진행
- 4. 왼쪽 메뉴 과제조회 해당 과제 클릭 통지서 탭 클릭
- 5. 통지서 탭 하단에 있는 '인쇄' 버튼 클릭

첨부파일 🔢 📄 삼육대학교 생명윤리위원회 연구종료보고서 양식.hwp

CLOSE 🖂

목록으로

관리자

[ 공지사항 ]

#### ● (e-IRB) 공지사항

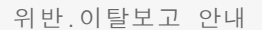

연구대상자 수가 변경되거나 연구계획의 변경이 있을 경우에는 반드시 변경신청을 통하여 승인을 받고 진행을 하셔야 하며 변경심의 없이 진행된 아래와 같은 연구에는 위반.이탈 보고 및 경고조치를 취하게 되니 변경사항이 있는 경우 반드시 변경심의 신청 및 승인을 받으시고 연구진행을 하시기 바랍니다.

<위반.이탈에 해당하는 경우>

1. 설문조사연구 : 승인받은 연구대상자 수보다 20%이상 증가모집하여 연구를 진행한 경우

2. 실험연구 : 승인받은 연구대상자 수보다 1명 이상 증가모집하여 연구를 진행한 경우

(미달의 경우는 해당사항 없음)

<위반이탈보고서 신청방법>

e-irb왼쪽메뉴 - 신청(보고)작성 - 예상하지못한문제보고서 클릭 - 중간부분에 예상하지못한 분제 보고의 종류 부분에서 - 계획서 위반/이탈 사례 보고 클릭 후 아래 내용 부분 에 간단히 사유 기입 - 위반이탈 보고서 첨부

첨부파일 Ⅰ 📙 [서식21] 연구계획 위반.이탈사례 보고서.hwp

CLOSE 🖂

목록으로

관리자